## **Flexibility Services Procurement Flowchart**

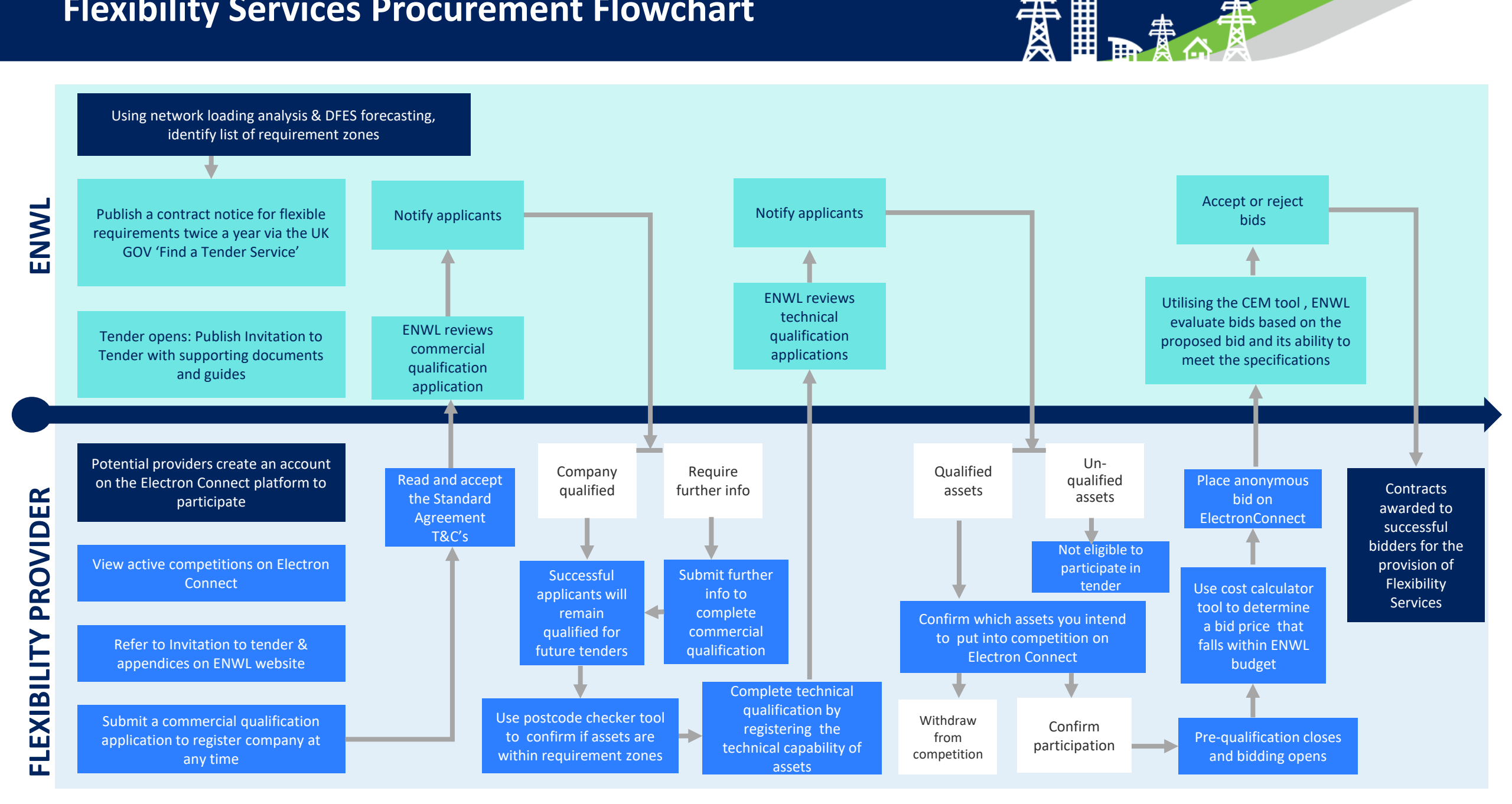